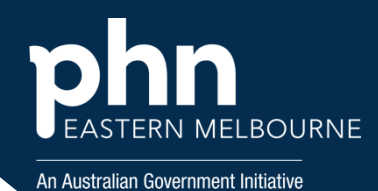

## POLAR Walkthrough – Identify patients at Urgent risk of hospitalisation eligible for a GPMP or GPMP Review

| Step 1                                                                                                    | Polarexplorer.org.au/login                                                                                                    |                                                                                                    |                                                                                                    |                                                                                                    |  |
|----------------------------------------------------------------------------------------------------|----------------------------------------------------------------------------------------------------|----------------------------------------------------------------------------------------------------|----------------------------------------------------------------------------------------------------|----------------------------------------------------------------------------------------------------|--|
| Open POLAR and from<br>Reports Select Clinic<br>Summary Report                                                                                                    | 66                                                                                                    | Clinic Summary<br>Demo<br>Demo for clinics,<br>including clinical<br>indicators                                                                                                    |                                                                                                    |                                                                                                    |  |
| <b>Step 2</b><br>Select the Quick Filter<br>RACGP& Practice Active<br>patients shortcut on the<br>top left hand side.                                              | Quick Filters RACGP & Practice Active Patients                                                                                                    |                                                                                                    |                                                                                                    |                                                                                                    |  |
| <b>Step 3</b><br>Select the Risk<br>Categories for HAT<br>Urgent and confirm the<br>selection.                                                                     | Note: The set of the set of the set |                                                                                                    |                                                                                                    |                                                                                                    |  |
| <b>Step 4</b><br>Select MBS then select<br>Tracked MBS from the<br>drop-down list                                                                                  | MBS Practice<br>Diabetes Cycle of Care<br>Tracked MBS                                                                                                    |                                                                                                    |                                                                                                    |                                                                                                    |  |
| <b>Step 5</b><br>In the Selected TMBS<br>item GPMP will be the<br>default.<br>Select the Patient Cohort<br>Tab<br>Then export the data<br>from the Export Data Tab | Desident     Desident     Desid                                                                                                    | Pactor     Tester Hill How English       Tester Hill How English        ● 3 Months        Tester Eighthy     Claimed Services Trend        ● 4 Months        Parker Eighthy     Claimed Services Trend         Tester Hill How English           Alter Eighthy     Claimed Services Trend         Tester Hill How English           Alter Eighthy     Claimed Services Trend         Starker        ØHP         Brief How        ØHP         James        ØHP         James        ØHP         James        ØHP         James        ØHP         James        ØHP         James        ØHP         James        ØHP         James        ØHP          James        ØHP        ØHP       James        ØHP         James        ØHP               James        ØHP            James        ØH | Institution         Particular           Institution         Particular           Institution         Particular | andy 5 Addre Zhoard Daesao Court<br>3<br>4<br>4<br>4<br>4<br>4<br>4<br>4<br>4<br>4<br>4<br>5<br>4<br>4<br>5<br>4<br>4<br>5<br>4<br>4<br>5<br>6<br>4<br>5<br>6<br>4<br>6<br>6<br>6<br>6<br>6<br>6<br>6<br>6<br>6<br>6<br>6<br>6<br>6 |  |
|                                                                                                    | Items per page: 100 *                                                                                                    | 1 - 100 or 307 ( C > >)                                                                                                    |                                                                                                    |                                                                                                    |  |

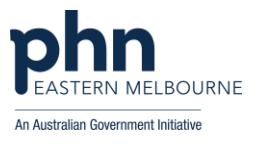

| Step 6<br>To further sort the list:<br>You can apply the My<br>Medicare registered filter<br>to get a list of who is<br>registered under the<br>patient categories filter<br>select My Medicare then<br>Registered and confirm<br>the selection these<br>patients are already<br>registered. (For your<br>baseline data) | Patients Patient Status Active RACGP Active Active |
|----------------------------------------------------------------------------------------------------|----------------------------------------------------|
|                                                                                                    | Activity Location Latest Name                      |
|                                                                                                    | Most Seen Clinician                                |
|                                                                                                    | DVA Status                                         |
|                                                                                                    | MC and/or DVA number status                        |
|                                                                                                    | Registered -                                       |

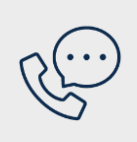

## Where to get help

**EMPHN general practice improvement & digital enablement:** digitalhealth@emphn.org.au.